## How Do I Conditionally Color Word Table Cells with Dynamic Data?

This article will show you how to use conditional formatting in Word to dynamically input a color variable to fill certain table cell backgrounds in your template instead of having to hard code colored cell backgrounds into your table.

For more specific information on the Conditional Formatting Rule Manager, see the <u>How Do</u> <u>I Conditionally Format an Out Tag's Output?</u> article.

In this example, we'll use a very simple template with a ForEach Tag and some Out Tags and add conditional formatting. We'll use the attached Word template (which connects to the public Northwind SQL database).

ConditionalTableCellColorTemplate.docx

We will start with a simple data table in the document with no conditional formatting applied to the table yet.

| File              | Home        | Inse       | ert Desi            | gn La       | ayout l                  | Referenc            | es Mailings                                                          | Review               | View Help                      | Windward           | Windward Tools | ;             |      | 🖻 Share |   |
|-------------------|-------------|------------|---------------------|-------------|--------------------------|---------------------|----------------------------------------------------------------------|----------------------|--------------------------------|--------------------|----------------|---------------|------|---------|---|
| Data<br>Sources ~ | Data<br>Bin | POD<br>Bin | Input<br>Parameters | Tag<br>Tree | Hide<br>Tags ~           | Tags<br>Y           | <ul> <li>Select Tag</li> <li>Delete Tag</li> <li>Edit Tag</li> </ul> | → Next<br>← Previous | Datasou<br>Data Tre<br>Data Co | urce<br>ee<br>punt | Wizard Preview | Verify Output | Pelp |         |   |
|                   |             | Data       |                     |             |                          |                     | Tags                                                                 |                      | 12                             | Tag Propertie      | 5              | S Output      |      |         | ^ |
|                   |             |            |                     |             | En                       | mployeel            | D                                                                    | LastNan              | ne                             | FirstName          |                |               |      |         |   |
|                   |             |            |                     |             | <u>[E</u><br>[ <u>:f</u> | mployee<br>forEach] | s] [EmployeeII                                                       | D]   [LastNar        | ne]                            | [FirstName]        |                |               |      |         |   |

| File Home           | Insert              | Design Layout                                                                  | References        | Mailings F | Review    | View I             | Help   | Windward             | Windwar               | rd Tools        | Table I | Design La                           | ayout   | 🖻 Sh        | are 🖓  | Comments       |
|---------------------|---------------------|--------------------------------------------------------------------------------|-------------------|------------|-----------|--------------------|--------|----------------------|-----------------------|-----------------|---------|-------------------------------------|---------|-------------|--------|----------------|
| Paste               | ori<br>I <u>U</u> ∽ | $\sim$ 11 $\sim$ A <sup>^</sup> A<br>ab x <sub>2</sub> x <sup>2</sup> A $\sim$ | ×   Aa ×   A₀   : |            |           | ≠≡   ≵↓  <br>≰ ~ ⊞ | ¶<br>~ | AaBbCcDd<br>1 Normal | AaBbCcDd<br>1 No Spac | AaBb<br>Heading |         | ← Find ←<br>↓ Replace<br>↓ Select ← | Dictate | Sensitivity | Editor | Reuse<br>Files |
| Cilpboard 19        |                     | FONT                                                                           | 12                | Pa         | aragraph  |                    | 171    |                      | Styles                |                 | 12      | Editing                             | Voice   | Sensitivity | Editor | Keuse Files    |
|                     |                     |                                                                                | -                 |            |           |                    |        |                      |                       |                 |         |                                     |         |             |        |                |
|                     |                     | ÷1                                                                             | EmployeeID        |            | LastName  | <u>م</u>           | F      | irstName             |                       |                 |         |                                     |         |             |        |                |
|                     |                     |                                                                                | 1                 |            | Davolio   | 0                  |        | lancy                |                       |                 |         |                                     |         |             |        |                |
|                     |                     |                                                                                | 2                 |            | Fuller    |                    | A      | Andrew               |                       | _               |         |                                     |         |             |        |                |
|                     |                     |                                                                                | 3                 |            | Leverling |                    | J      | anet                 |                       |                 |         |                                     |         |             |        |                |
|                     |                     |                                                                                | 4                 |            | Peacock   |                    | Ν      | /largaret            |                       |                 |         |                                     |         |             |        |                |
|                     |                     |                                                                                | 5                 |            | Buchanar  | า                  | S      | teven                |                       |                 |         |                                     |         |             |        |                |
|                     |                     |                                                                                | 6                 |            | Suyama    |                    | Ν      | ∕lichael             |                       |                 |         |                                     |         |             |        |                |
|                     |                     |                                                                                | 7                 |            | King      |                    | R      | lobert               |                       |                 |         |                                     |         |             |        |                |
|                     |                     |                                                                                | 8                 |            | Callahan  |                    | L      | aura                 |                       |                 |         |                                     |         |             |        |                |
|                     |                     |                                                                                | 9                 |            | Dodswort  | th                 | A      | Inne                 |                       |                 |         |                                     |         |             |        |                |
|                     |                     |                                                                                |                   |            |           |                    |        |                      |                       |                 |         |                                     |         |             |        | E              |
| Page 1 of 1 30 word | ds English          | (United States)                                                                |                   |            |           |                    |        |                      |                       |                 | ,       | P'Eocus                             |         | -           |        | + 100%         |

## Adding One Condition for a Colored Table Cell

To create a variable that holds the value of the color you want in your table cell:

1. Add a Set Tag to your template.

| File              | Home        | Insert            | Desigr           | n Lay       | out R          | Referenc | es Mai                       | lings Review                       | View        | Windward | Windward Tools |               |            | 🖻 Share    | 🖵 Comments |
|-------------------|-------------|-------------------|------------------|-------------|----------------|----------|------------------------------|------------------------------------|-------------|----------|----------------|---------------|------------|------------|------------|
| Data<br>Sources ~ | Data<br>Bin | POD I<br>Bin Para | Input<br>ameters | Tag<br>Tree | Hide<br>Tags ~ | Tags     | Sele 12<br>■ 2<br>■ Edit lag | A → Next<br>← Previous<br>Equation | Data Tree   | e        | Wizard Preview | Verify Output | ()<br>Help |            |            |
| -                 |             | Data              |                  |             |                |          | Out                          | 1mport                             | Set Set     | Prop     | 3              | Output        |            |            | ^          |
|                   |             |                   |                  |             |                |          | ForEach                      | End ForE                           | ach 🎽 Query |          |                |               |            |            |            |
|                   |             |                   |                  |             |                |          | If                           | Else                               | Rnd If      |          |                |               |            |            |            |
|                   |             |                   |                  |             | I              |          | Switch                       | Case                               | _ End Sv    | vitch    |                |               |            |            |            |
|                   |             |                   |                  |             | Em             | 8        | Link                         | end Link                           | Bookm       | ark amel |                |               |            |            |            |
|                   |             |                   |                  |             | [:fe           |          | Chart                        | •                                  |             |          |                |               |            |            |            |
|                   |             |                   |                  |             |                |          |                              |                                    |             |          |                |               |            |            |            |
|                   |             |                   |                  |             |                |          |                              |                                    |             |          |                |               |            |            |            |
|                   |             |                   |                  |             |                |          |                              |                                    |             |          |                |               |            |            |            |
|                   |             |                   |                  |             |                |          |                              |                                    |             |          |                |               |            |            |            |
|                   |             |                   |                  |             |                |          |                              |                                    |             |          |                |               |            |            |            |
|                   |             |                   |                  |             |                |          |                              |                                    |             |          |                |               |            |            |            |
|                   |             |                   |                  |             |                |          |                              |                                    |             |          |                |               |            |            |            |
|                   |             |                   |                  |             |                |          |                              |                                    |             |          |                |               |            |            |            |
|                   |             |                   |                  |             |                |          |                              |                                    |             |          |                |               |            |            |            |
|                   |             |                   |                  |             |                |          |                              |                                    |             |          |                |               |            |            |            |
| Dans 1 of 1       | 7.000       | k D               | alish (Lait      | od Statos)  |                |          |                              |                                    |             |          |                | "D" Former    | n I        | <b>R</b> - | ± 100%     |

2. Select "Edit Tag".

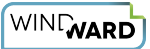

3. Set a Hex color value for your set tag by entering it into the "Query" pane and selecting the "Select" option for the tag. In this example, we will set the color to green, or #00FF00.

4. Click "Save".

| File Home                    | Insert Design Layout References Mailings Revi                                                                                                    | ew View Help <mark>Win</mark>                                                             | dward Windward Tools | e                             | Share 🖓 Comments |
|------------------------------|----------------------------------------------------------------------------------------------------|-------------------------------------------------------------------------------------------|----------------------|-------------------------------|------------------|
| Data Data P<br>Sources ~ Bin | D Input Tag Hide Set Tag → Ne:<br>P Parameters Tree Tags → Tag → Edit Tag ↓ Tag                                                                                                    | tt Datasource MSS<br>vious Data Tree<br>aation Data Count                                 | QL Wizard Preview    | Variable varName2 Verify Outp | ut Help          |
|                              | 3     Image: Tags         Image: Tags         Image: Tags | tsi Tag<br>stName FirstN<br>stName] [FirstN<br>Edit Tag - [SetTag<br>ave Tag<br>P00FF00 2 | ame                  | Set Tag Properties     Output |                  |
| Page 1 of 1 8 words          | English (United States)                                                                                                    |                                                                                           |                      | D'Eocus 🗐 🗐 🖓 –               | + 100%           |

5. Change the nickname of the tag in the Set Tag Properties section of the Windward Ribbon. For this example, we will name it "color1".

6. Change the variable name of the tag in the Set Tag Properties section of the Windward Ribbon. For this example, we will name it "var1".

Now your Set Tag holds the color value that you want to input into the table cells that meet your condition, which we will set next.

| WINGWARD |
|----------|
|----------|

| File Home Insert Desig                                                               | n Layout References Mailings                           | Review View Help                       | Windward Windward To                               | ools               | 1 Share 🖓 Comments         |
|--------------------------------------------------------------------------------------|--------------------------------------------------------|----------------------------------------|----------------------------------------------------|--------------------|----------------------------|
| Data<br>Sources × Bin<br>Data<br>Data<br>Data<br>Data<br>Data<br>Data<br>Data<br>Dat | Tag<br>Tree Hide Set Tag<br>Trag Tags Edit Tag<br>Tags | Next     Previous     Equation     Fal | rce MSSQL V<br>ee Wizard Pre<br>unt Tag Properties | view Variable var1 | 2 utput Help               |
| buu                                                                                  | . iugs                                                 | - 18 A                                 | ing riskeres                                       | set hig ropentes   |                            |
|                                                                                      |                                                        |                                        |                                                    |                    |                            |
|                                                                                      | [color1]                                               |                                        |                                                    | _                  |                            |
|                                                                                      | EmployeeID                                             | LastName                               | FirstName                                          | _                  |                            |
|                                                                                      | [Employees] [EmployeeID]                               | [LastName]                             | [FirstName]                                        |                    |                            |
|                                                                                      | I                                                      |                                        |                                                    |                    |                            |
|                                                                                      |                                                        |                                        |                                                    |                    |                            |
|                                                                                      |                                                        |                                        |                                                    |                    |                            |
|                                                                                      |                                                        |                                        |                                                    |                    |                            |
|                                                                                      |                                                        |                                        |                                                    |                    |                            |
|                                                                                      |                                                        |                                        |                                                    |                    |                            |
|                                                                                      |                                                        |                                        |                                                    |                    |                            |
|                                                                                      |                                                        |                                        |                                                    |                    |                            |
|                                                                                      |                                                        |                                        |                                                    |                    |                            |
|                                                                                      |                                                        |                                        |                                                    |                    |                            |
|                                                                                      |                                                        |                                        |                                                    |                    |                            |
|                                                                                      |                                                        |                                        |                                                    |                    |                            |
|                                                                                      |                                                        |                                        |                                                    |                    |                            |
|                                                                                      |                                                        |                                        |                                                    |                    |                            |
|                                                                                      |                                                        |                                        |                                                    |                    |                            |
|                                                                                      |                                                        |                                        |                                                    |                    |                            |
|                                                                                      |                                                        |                                        |                                                    |                    |                            |
| Page 1 of 1 1 of 8 words English / Init                                              | red States)                                            |                                        |                                                    | 'D' Focus III      | <b>I I I I I I I I I I</b> |
|                                                                                      |                                                        |                                        |                                                    |                    |                            |

To add a conditional formatting rule:

1. Select the Out Tag you would like to conditionally color. For this example we will select the "EmployeeID" tag.

- 2. Click "Edit Tag".
- 3. Navigate to the "Properties" pane.
- 4. Open the "Conditional Formatting Rule Manager".

| File Home Insert Design Layout References Mailings Rev<br>Data Data POD Input Tag<br>Sources Bin Bin Parameters Tree Data<br>Data Data POD Input Tag<br>Data Data POD Input Tag                                                                                                    | view View Help Windward Windward Tools Table Design Layout I Share Comments<br>Lext Datasource MSSQL Wizard Preview Wizard Preview Format Data<br>Data Count Tag Properties 5 Out Data Properties 0 Output                                                                                                    |
|----------------------------------------------------------------------------------------------------|----------------------------------------------------------------------------------------------------|
| Data     [color1]       [Employee10]     [L       [Employee10]     [L       [color1]     [Employee10]       [color2]     [Employee10]       [color2]     [Color2]       [color2]     [Color2]       [color2]     [Color2]       [color2]     [Color2]       [color2]     [Color2]       [color2]     [Color2]       [color2]     [Color2]       [color2]     [Color2]       [color2]     [Color2]       [colo | Image in the set of the set of the set |
| Pape 1 of 1 & words English (Linited States)                                                                                                    |                                                                                                    |

5. Add a condition for applying the colored table cell. For this example, we will use the condition that the Employee ID = 1, and will type "\${varName5.EmployeeID}==1" into the condition text box.

6. After inputting the condition, open Format Options.

| File Home Insert Design Layout Re                          | eferences Mailings Review View Help                                                                                   | Windward Windward Tools      | Table Design Layout                                    | ය Share 모 Comments |
|------------------------------------------------------------|----------------------------------------------------------------------------------------------------|------------------------------|--------------------------------------------------------|--------------------|
| Data Data POD Input Tag<br>Sources Bin Bin Parameters Tree | $\begin{tabular}{ c c c c } \hline & \hline & \hline & \hline & \hline & \hline & \hline & \hline & \hline & \hline $ | e Wizard Preview             | Nickname EmployeeID<br>Type v<br>Type v<br>Format Data | utput Help         |
| Data                                                       | Tags Isi                                                                                                    | Tag Properties Is            | Out Tag Properties Output                              |                    |
| [col                                                       | lor1                                                                                                    |                              |                                                        |                    |
| Emp                                                        | ployeeID LastName<br>ployees] [EmployeeID] [LastName]                                                                 | FirstName<br>[FirstName]     |                                                        |                    |
| [:for                                                      | orEach]                                                                                                    |                              |                                                        |                    |
| $\square \leftarrow \rightarrow \blacksquare \times$       | • Edit Tag                                                                                                    | - [OutTag]                   | ×                                                      |                    |
|                                                            |                                                                                                    | - UF                         | 0                                                      |                    |
| Select                                                     | Rext ↓                                                                                                    |                              |                                                        |                    |
| Value Preview W                                            | Mizard Equation Previous Save Tag                                                                                     |                              |                                                        |                    |
| Evaluate Select                                            | *<br>Home                                                                                                    |                              | ~                                                      |                    |
|                                                            | 💀 Conditional Formatting Rule Manager                                                                                 |                              | ? ×                                                    |                    |
| Match Case Regular                                         | ar Ex                                                                                                    |                              |                                                        | -                  |
| ⊕-v% <wr:set></wr:set><br>⊕-% <wr:foreach></wr:foreach>    |                                                                                                    |                              | · · · · · · · · · · · · · · · · · · ·                  | -                  |
| 🗄 📑 mssql.windward.p.                                      | Condition Forma                                                                                                    | t Stop If Tr                 | rue Delete                                             |                    |
|                                                            | {varivaries.Employeeus}==1                                                                                            |                              |                                                        |                    |
|                                                            |                                                                                                    |                              |                                                        |                    |
|                                                            |                                                                                                    |                              |                                                        |                    |
|                                                            |                                                                                                    |                              |                                                        |                    |
|                                                            |                                                                                                    | 04                           | Consel                                                 |                    |
|                                                            | Condition                                                                                                    | ŬK.                          | ai                                                     |                    |
|                                                            | This is used to set u                                                                                                 | conditional formatting rules |                                                        |                    |
|                                                            | ^                                                                                                    |                              |                                                        |                    |
|                                                            |                                                                                                    |                              |                                                        |                    |
| Page 1 of 1 8 words English (United States)                |                                                                                                    |                              | "D' Focus                                              | + 100%             |

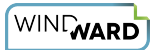

7. Go to the "Cell" tab.

8. In the "Cell Color" option, enter the variable name of your Set Tag. For this example, we set the Set Tag variable name to "var1", so we will type in "=\${var1}".

9. Click "Ok" to save your Format Options.

| File Home Insert Design Layout References                                                                                                    | ailings Review View Help <mark>Windward</mark> Windward                                        | Tools Table Design Layout 🖻 Share 🖓 Comments                                                                                                    |
|----------------------------------------------------------------------------------------------------|------------------------------------------------------------------------------------------------|----------------------------------------------------------------------------------------------------|
| Data Data POD Input Tag<br>Sources Bin Bin Parameters Tree Data Tag                                                                                                    | t Tag → Next<br>te Tag ← Previous<br>Tag ∠ Equation<br>Γ <sub>2</sub> Tag Properties           | Nickname     EmployeeID       Type     Image: Constraint of the second second |
| [color1]                                                                                                    |                                                                                                |                                                                                                    |
| EmployeeID<br>[Employees] [Em<br>[:forEach]                                                                                                    | LastName         FirstName           oyeeID]         [LastName]         [FirstName]            | 3                                                                                                    |
| ≝←→≣×・                                                                                                    | Format Options                                                                                 | ×                                                                                                    |
| Image: Select       Image: Select         Image: Select       Image: Select         Image: Selec | Text Cell 1<br>Border All V<br>Line style V<br>Line color Cell color =5(ver1) 2<br>Alignment V | True Delete                                                                                                    |
| ^ ·                                                                                                    |                                                                                                |                                                                                                    |
| Page 1 of 1 1 of 8 words English (United States)                                                                                                    |                                                                                                |                                                                                                    |

10. Click "OK" to save the Conditional Formatting.

11. Click "Save" to save your changes to the tag.

Now, your conditional formatting rule is set, and you can test it in your output.

| File Home Insert Desi<br>Deta Data POD Input<br>Sources Bin Bin Parameters<br>Data | gn Layout References Mailings Review<br>Tag<br>Tree Hide Out Gut Gut Gut Gut Gut Gut Gut Gut Gut G                                                             | View Help Windward Wondward Tools                                          | Table Design     Layout     C Share       Nickname     EmployeeID     Image: Comparison of the state of the state of the stat | P Comments |
|------------------------------------------------------------------------------------|----------------------------------------------------------------------------------------------------|----------------------------------------------------------------------------|----------------------------------------------------------------------------------------------------|------------|
| 4                                                                                  | [color1]       EmployeeID     LastNa       [Employees]     [EmployeeID]       [:forEach]                                                                       | me FirstName<br>me] [FirstName]<br>Edit Tog - [OutTog]                     | ×                                                                                                    |            |
|                                                                                    | Evaluate Previous Save I<br>Select Conditional Formatting Rule M<br>Add New Rule<br>Condition<br>Condition<br>Condition<br>Condition<br>Condition<br>Condition | Pg<br>nagger<br>Format Stop I/ True<br>[cellcolorfi=€{var1}] [2] □         | ? × ^                                                                                                    |            |
|                                                                                    |                                                                                                    | ок<br>condition<br>This is used to set up conditional formatting rules<br> | Cancel                                                                                                    |            |

Output your document to a DOCX and view that when the Employee ID is 1, the table cell is filled with the color green.

| File Home Insert Design Layout                                                                       | References Mailings     | Review View Help | Windward Windward To                          | ools Table Desigi            | n Layout            | ය Share           | 🖓 Comments        |
|----------------------------------------------------------------------------------------------------|-------------------------|------------------|-----------------------------------------------|------------------------------|---------------------|-------------------|-------------------|
| $\begin{array}{c c} & & \\ \hline \\ Paste \\ \\ \\ \\ \\ \\ \\ \\ \\ \\ \\ \\ \\ \\ \\ \\ \\ \\ \\$ | ×   Aa ~   A₀   = ~ = ~ | ';≣ ~            | AaBbCcDd AaBbCcDd Aa<br>1 Normal 1 No Spac He | aBbC(<br>ading 1 ⊽<br>Second | Replace<br>Relect ~ | Sensitivity       | or Reuse<br>Files |
| Clipboard 🕞 Font                                                                                     | L.                      | Paragraph Is     | i Styles                                      | Fa Ec                        | diting Voice        | Sensitivity Edito | r Reuse Files 🦯   |
|                                                                                                    | 1                       |                  |                                               |                              |                     |                   |                   |
|                                                                                                    | EmployeeID              | LastName         | FirstName                                     | 7                            |                     |                   |                   |
|                                                                                                    | 1                       | Davolio          | Nancy                                         | 1                            |                     |                   |                   |
|                                                                                                    | 2                       | Fuller           | Andrew                                        | 1                            |                     |                   | -                 |
|                                                                                                    | 3                       | Leverling        | Janet                                         | 1                            |                     |                   |                   |
|                                                                                                    | 4                       | Peacock          | Margaret                                      | 1                            |                     |                   |                   |
|                                                                                                    | 5                       | Buchanan         | Steven                                        | 1                            |                     |                   |                   |
|                                                                                                    | 6                       | Suyama           | Michael                                       | ]                            |                     |                   |                   |
|                                                                                                    | 7                       | King             | Robert                                        |                              |                     |                   |                   |
|                                                                                                    | 8                       | Callahan         | Laura                                         |                              |                     |                   |                   |
|                                                                                                    | 9                       | Dodsworth        | Anne                                          |                              |                     |                   |                   |
|                                                                                                    |                         |                  |                                               |                              |                     |                   | E                 |
| Page 1 of 1 30 words English (United States)                                                         |                         |                  |                                               | [Pi] Focu                    | us 🗎 🗐              |                   | + 100%            |

You can change the color of the table cell by changing the Hex color value in your Set Tag. You can also add another color to conditionally fill your table cells by adding another Set Tag following the directions at the beginning of this article.